# Modul Praktikum OPTIMASI

Ir. Moehamad Aman, MT.

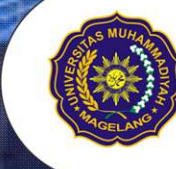

Program Studi Teknik Industri Fakultas Teknik 2017

## Modul Praktikum OPTOMASO Dengan POM-QM for Windows V3

## Ir. Moehamad Aman, MT.

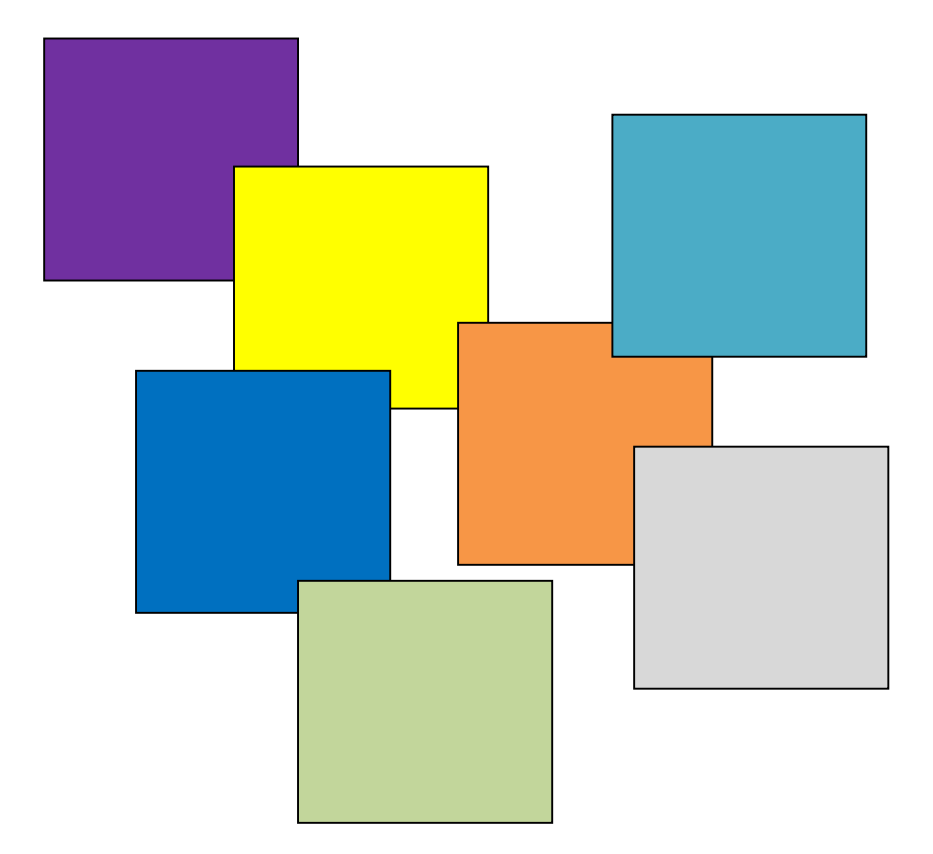

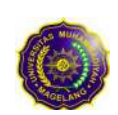

Program Studi Teknik Industri Fakultas Teknik

## KATA PENGANTAR

#### Assalamualaikum wr. wb

Alhamdulillah, Modul Praktikum Optimasi telah selesai disusun sebagai pedoman pelaksanaan Praktikum Optimasi. Modul Ini berisi 3 sub modul, yaitu: *Linear Programming, Transportation,* dan *Project Scheduling* yang dikerjakan dengan software POM-QM.

POM-QM adalah software untuk manajemen produksi / operasi, metode kuantitatif, ilmu manajemen, dan riset operasi. Dalam versi baru Windows, POM untuk Windows, QM untuk Windows dan DS untuk Windows telah digabungkan menjadi satu produk fleksibel - POM-QM untuk Windows. Software ini dapat diatur untuk menampilkan modul POM, modul QM atau modul POM dan QM.

Semoga modul ini mampu memberikan panduan bagi mahasiswa Teknik Industri Universitas Muhammadiyah Magelang dalam upaya meraih Capaian Pembelajaran Mata Kuliah (CPMK).

Wassalamualaikum wr. wb.

Magelang, Februari 2017 Penyusun,

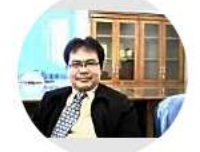

Ir. Moehamad Aman, MT.

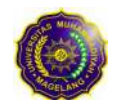

## DAFTAR ISI

| Judul Modul        | Halaman |
|--------------------|---------|
| Linear Programming | 1       |
| Transportation     | 7       |
| Project Scheduling | 13      |

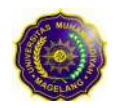

## MODUL 1 *LINEAR PROGRAMMING*

Tahapan yang paling kritis dalam linear programming adalah memformulasikan model matematisnya. Tahapan ini yang mencakup identifikasi hal-hal yang terkait dengan tujuan dan batasan yang membatasi tujuan tersebut.

#### **Review Problem**

Manajer Diva adalah seorang manajer di perusahaan penghasil kerajinan tangan. Perusahaannya mempekerjakan pengrajin untuk memproduksi piring dan gelas dengan desain Bali. Sumber daya utama yang digunakan adalah tanah liat dan tenaga kerja. Atas keterbatasan sumberdaya manajer Diva ingin mengetahui berapa banyak piring dan gelas yang akan diproduksi setiap hari agar diperoleh laba maksimal berdasarkan data kebutuhan sumber daya yang disajikan dalam Tabel.

| Drodult             | Waktu Produksi | Jumlah Tanah Liat | Laba per Unit      |
|---------------------|----------------|-------------------|--------------------|
| PTOduk              | per Unit (jam) | per Unit (pon)    | (satuan mata uang) |
| Piring              | 1              | 4                 | 80                 |
| Gelas               | 2              | 3                 | 100                |
| Persediaan per hari | 40             | 120               |                    |

Dari data Tabel 1 maka diperoleh formulasi model matematis Linear Programming sebagai berikut:

- 1. Variabel keputusan
  - $X_1$  = jumlah piring yang dapat diproduksi setiap hari
  - $X_2$  = jumlah gelas yang dapat diproduksi setiap hari
- 2. Fungsi Tujuan Maksimumkan  $Z = 80x_1 + 100x_2$
- 3. Fungsi kendala

| a. | Waktu produksi piring | <b>X</b> <sub>1</sub>           | +        | $2x_2$ | $\leq$ | 40  |
|----|-----------------------|---------------------------------|----------|--------|--------|-----|
| b. | Jumlah tanah liat     | $4x_1$                          | +        | $3x_2$ | $\leq$ | 120 |
| c. | Non negative          | x <sub>1</sub> , x <sub>2</sub> | $\geq 0$ |        |        |     |

Penyelesaian Model Linear Programming

Setelah formulasi model LP diselesaikan, maka tahapan selanjutnya adalah mencari solusi dari model LP, yaitu menentukan nilai variabel keputusan yang terdapat dalam model LP.

Ada dua metode yang digunakan untuk mencari solusi model LP, yaitu Metode Grafik untuk 2 (dua) variabel keputusan dan Tabel Simpleks untuk 2 (dua) variabel keputusan atau lebih.

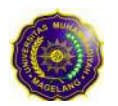

Proses Penyelesaian dengan bantuan Aplikasi POM for Window Klik **Module > Linear Programming** 

a. Klik New, maka akan tampak tampilan sebagai berikut dan isikan data set model LP yang akan dicari solusinya, yang terdiri dari:

| Title: Katus Manajer Diva | Modify default ti                                                                                                    |
|---------------------------|----------------------------------------------------------------------------------------------------|
| Number of Constraints 2   | Row names Column names Overview                                                                                                    |
| Number of Variables 3     | <ul> <li>Constraint 1, Constraint 2, Constraint 3,</li> <li>a, b, c, d, e,</li> <li>A, B, C, D, E,</li> <li>1, 2, 3, 4, 5,</li> <li>January, February, March, April,</li> </ul> |
| Manimize                  | Click here to set start month                                                                                                    |

① Nama masalah
② Jumlah batasan masalah
③ Jumlah variabel keputusan
④ Fungsi Tujuan yang ingin dicapai
⑤ Nama variabel batasan
Constraint 1 dan Constraint 2

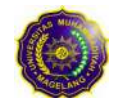

1

klik

b. Selanjutnya, isikan nilai setiap data pada lembar kerja LP hasil pengisian data set.

| 🙀 POM-QM for          | Windows   | - [Data        | i Tab | le]           |      |      |            |            |
|-----------------------|-----------|----------------|-------|---------------|------|------|------------|------------|
| Eile Edit View        | Module Fo | ormat <u>T</u> | ools  | <u>Window</u> | Help |      |            |            |
| 0 🕞 🖬 🚭               | <b>B</b>  | 翻載             | ] •   | Title         | 甘世   | 100% | • 🔳        |            |
| Arial                 |           | ¥              | 8.25  | • B           | ΙU   |      |            | .0000      |
| Maximize     Minimize |           |                |       |               |      |      | s cell can | not be ch  |
|                       | X1        | X2             |       | _             | RHS  |      | Equ        | ation form |
| Maximize              | 80        | 100            |       |               |      | M    | ax 80X1    | + 100X2    |
| vVaktu Proses         | 1         | 2              | <=    |               | 40   |      | X1 + 2     | 2X2 <= 40  |
| Juml Tanah Liat       | 4         | 3              | <=    |               | 120  |      | 4X1 + 3)   | K2 <= 120  |

c. Setelah selesai pengisian nilai setiap data, klik Solve.

| File Edit View                                 | Module For    | mat To | ols W      | Indow Help |                                    |         |           |          |
|------------------------------------------------|---------------|--------|------------|------------|------------------------------------|---------|-----------|----------|
|                                                |               |        |            |            |                                    | 0 100   |           |          |
|                                                |               |        | <b>– –</b> | Тітце 🖽 🛗  | 100% 🔹 🔲 🏧 📥                       | 2 191   | 옷] 😵 Step | Solve    |
| Arial                                          |               | •      | 8.2! -     | BIU        | 0000. 19 19 19                     | - Fix 3 | Ø 🗰 🛆 -   | 🕭 • 🛄 •  |
| <ul> <li>Maximize</li> <li>Minimize</li> </ul> |               |        |            |            | Å                                  |         |           | Kasus Ma |
| T                                              |               |        |            |            |                                    |         |           |          |
|                                                |               | -V2    |            | RHS        | Equation form                      |         |           |          |
|                                                | X1            | A4     |            |            |                                    |         |           |          |
| Maximize                                       | X1<br>80      | 100    |            |            | Max 80X1 + 100X2                   |         |           |          |
| Maximize<br>Naktu Proses                       | X1<br>80<br>1 | 100    | <=         | 40         | Max 80X1 + 100X2<br>X1 + 2X2 <= 40 |         |           |          |

d. Solusi model LP akan langsung ditampilkan seperti berikut:

| 🙀 POM-QM for Wind                             | ows                                |                                                     |            |                                                  |               |          |  |
|-----------------------------------------------|------------------------------------|-----------------------------------------------------|------------|--------------------------------------------------|---------------|----------|--|
| Eile Edit View Module                         | e Format <u>T</u> ools <u>W</u> ir | ndow <u>H</u> elp                                   |            |                                                  |               |          |  |
|                                               | 8 翻 翻                              | Cascade                                             |            | 🔺 🗞 💦 🕐                                          | 😵 Step 📕      | dit Data |  |
| Arial                                         | + 8.2                              | Tile                                                |            | - [× , Ø                                         | i ttt A + 3 - |          |  |
| Objective<br>Maximize<br>Minimize<br>Minimize |                                    | Edit Data                                           | F9         | sults available in additional windows. These may |               |          |  |
|                                               |                                    | 1 Linear Programmin<br>2 Ranging<br>3 Solution list | ng Results |                                                  |               |          |  |
|                                               |                                    | 4 Iterations                                        |            | Kasus Manajer Di                                 |               |          |  |
|                                               |                                    | <u>6</u> Graph                                      |            | RHS                                              | Dual          |          |  |
| Maximize                                      | 8                                  | 30 100                                              |            |                                                  |               |          |  |
| /Vaktu Proses                                 |                                    | 1 2                                                 | <=         | 40                                               | 32            |          |  |
| Juml Tanah Liat                               |                                    | 4 3                                                 | <=         | 120                                              | 12            |          |  |
| Solution->                                    | 2                                  | .4 8                                                |            | 2720                                             |               |          |  |

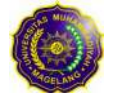

Ada 6 (enam) tampilan solusi yang dapat diakses melalui menu Window, yaitu:

| Linear Programming          | Results |     |    |      |      |  |  |  |
|-----------------------------|---------|-----|----|------|------|--|--|--|
| Kasus Manajer Diva Solution |         |     |    |      |      |  |  |  |
|                             | X1      | X2  |    | RHS  | Dual |  |  |  |
| Maximize                    | 80      | 100 |    |      |      |  |  |  |
| Waktu Proses                | 1       | 2   | <= | 40   | 32   |  |  |  |
| Juml Tanah Liat             | 4       | 3   | <= | 120  | 12   |  |  |  |
| Solution->                  | 24      | 8   |    | 2720 |      |  |  |  |

<u>1</u> Linear Programming Results

Dari Linear Programming Results ditunjukkan hasil perhitungan kombinasi optimal yang memaksimumkan laba untuk model LP kasus Manajer Diva adalah

Jumlah piring  $(x_1)$  yang diproduksi=24 unitJumlah gelas  $(x_2)$  yang diproduksi=8 unitLaba maksimum  $(Z_{maks})$ =2720 satuan mata uang

<u>2</u> Ranging

| Ranging         |            |                     |              |             |             |
|-----------------|------------|---------------------|--------------|-------------|-------------|
|                 | Kasus      | : Manajer Diva Solu | tion         |             |             |
| Variable        | Value      | Reduced Cost        | Original Val | Lower Bound | Upper Bound |
| X1              | 24         | 0                   | 80           | 50          | 133,3333    |
| Х2              | 8          | 0                   | 100          | 60          | 160         |
| Constraint      | Dual Value | Slack/Surplus       | Original Val | Lower Bound | Upper Bound |
| Waktu Proses    | 32         | 0                   | 40           | 30          | 80          |
| Juml Tanah Liat | 12         | 0                   | 120          | 60          | 160         |

#### <u>3</u> Solution list

| Solution list               |          |       |  |  |  |
|-----------------------------|----------|-------|--|--|--|
| Kasus Manajer Diva Solution |          |       |  |  |  |
| Variable                    | Status   | Value |  |  |  |
| X1                          | Basic    | 24    |  |  |  |
| X2                          | Basic    | 8     |  |  |  |
| slack 1                     | NONBasic | 0     |  |  |  |
| slack 2                     | NONBasic | 0     |  |  |  |
| Optimal Value (Z)           |          | 2720  |  |  |  |

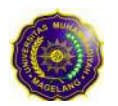

## <u>4</u> Iterations

| Hterations                  |                    |          |           |              |              |          |  |  |  |
|-----------------------------|--------------------|----------|-----------|--------------|--------------|----------|--|--|--|
| Kasus Manajer Diva Solution |                    |          |           |              |              |          |  |  |  |
| c)                          | Basic<br>Variables | 80<br>X1 | 100<br>X2 | 0<br>slack 1 | 0<br>slack 2 | Quantity |  |  |  |
| Iteration 1                 |                    |          |           |              |              |          |  |  |  |
|                             | cj-zj              | 80       | 100       | 0            | 0            |          |  |  |  |
| 0                           | slack 1            | 1        | 2         | 1            | 0            | 40       |  |  |  |
| 0                           | slack 2            | 4        | 3         | 0            | া            | 120      |  |  |  |
| Iteration 2                 |                    |          |           |              |              |          |  |  |  |
|                             | cj-zj              | 30       | 0         | -50          | 0            |          |  |  |  |
| 100                         | X2                 | 0,5      | 1         | 0,5          | 0            | 20       |  |  |  |
| 0                           | slack 2            | 2,5      | 0         | -1,5         | 1            | 60       |  |  |  |
| Iteration 3                 |                    |          |           |              |              |          |  |  |  |
|                             | cj-zj              | 0        | 0         | -32          | -12          |          |  |  |  |
| 100                         | X2                 | 0        | 1         | 0,8          | -0,2         | 8        |  |  |  |
| 80                          | X1                 | 1        | 0         | -0,6         | 0,4          | 24       |  |  |  |

## <u>5</u> Dual

| 🖇 Dual                      |              |                 |    |     |  |  |  |  |  |  |
|-----------------------------|--------------|-----------------|----|-----|--|--|--|--|--|--|
| Kasus Manajer Diva Solution |              |                 |    |     |  |  |  |  |  |  |
|                             |              |                 |    |     |  |  |  |  |  |  |
| Original Problem            |              |                 |    |     |  |  |  |  |  |  |
| Maximize                    | X1           | X2              |    |     |  |  |  |  |  |  |
| Waktu Proses                | 1            | 2               | <= | 40  |  |  |  |  |  |  |
| Juml Tanah Liat             | 4            | 3               | <= | 120 |  |  |  |  |  |  |
| Dual Problem                |              |                 |    |     |  |  |  |  |  |  |
|                             | Waktu Proses | Juml Tanah Liat |    |     |  |  |  |  |  |  |
| Minimize                    | 40           | 120             |    |     |  |  |  |  |  |  |
| X1                          | 1            | 4               | >= | 80  |  |  |  |  |  |  |
| X2                          | 2            | 3               | >= | 100 |  |  |  |  |  |  |
|                             |              |                 |    |     |  |  |  |  |  |  |

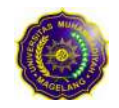

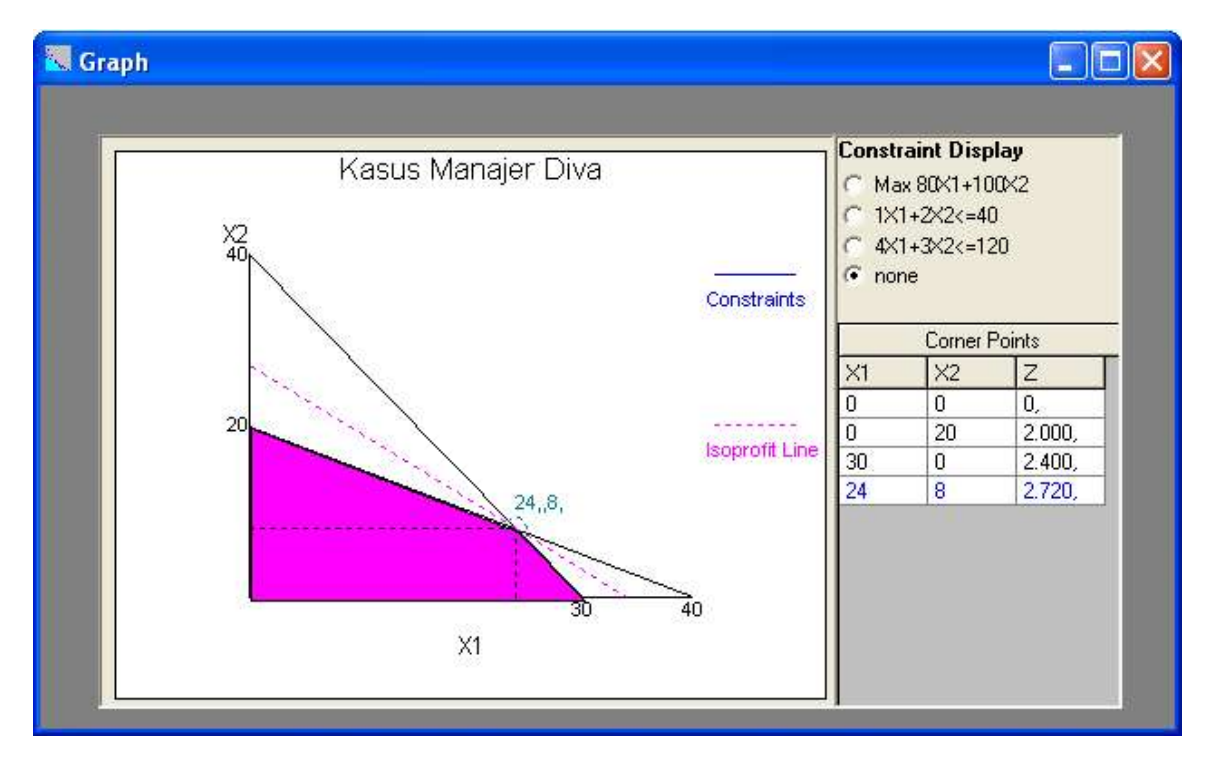

6 Graph (hanya untuk dua variabel keputusan)

\*) Catatan: untuk mengubah/mengedit data set, klik Edit Data atau tekan F9

![](_page_9_Picture_4.jpeg)

## MODUL 2 TRANSPORTATION

Model Transportasi merupakan aplikasi dari program total integer. Proses untuk menemukan solusi optimal sebagaimana halnya dengan linear programming dimulai dengan menentukan solusi awalnya. Metode solusi awal diantaranya adalah:

- 1. Northwest Corner Method (NCM)
- 2. Minimum Cost Method (MCM)
- 3. Vogel's Approximation Method (VAM)

![](_page_10_Figure_6.jpeg)

Gambar Proses Menuju Solusi Optimal

![](_page_10_Picture_8.jpeg)

#### **Review Problem**

PT XYZ memiliki tiga pabrik (1, 2, 3) dan memiliki tiga daerah gudang pemasaran (A, B, C) dengan alokasi biaya pengiriman seperti terlihat pada Tabel 2. Tentukan solusi optimal berkenaan dengan pengiriman hasil produksi PT XYZ ke gudang pemasarannya.

| Ke<br>Dari | А   | В   | С   | Kapasitas |
|------------|-----|-----|-----|-----------|
| 1          | 6   | 8   | 10  | 150       |
| 2          | 7   | 11  | 11  | 175       |
| 3          | 4   | 5   | 12  | 275       |
| Kebutuhan  | 200 | 100 | 300 |           |

Proses Penyelesaian dengan bantuan Aplikasi POM for Windows

#### a. Klik Module > Transportation

![](_page_11_Picture_6.jpeg)

![](_page_11_Picture_7.jpeg)

b. Klik **New**, maka akan tampak tampilan sebagai berikut dan isikan data set model Transportation yang akan dicari solusinya, yang terdiri dari:

| Title: PTXYZ                      |                                                                                                    | Modify default titl |
|-----------------------------------|----------------------------------------------------------------------------------------------------|---------------------|
| Number of Sources 2               | Row names Column                                                                                                    | names Y Overview    |
| Numbe of Destinations 3           | <ul> <li>Source 1, Source 2, Source 1, Source 2, Source 1, Source 2, Source 2, Source 2, Source 2, Source 2, Source 2, Source 2, Source 1, Source 2, Source 1, Source 1, Source 2, Source 1, Source 1, Source 2, Source 1, Source 1, Source 2, Source 1, Source 1, Source 2, Source 1, Source 1, Source 2, Source 1, Source 1, Source 2, Source 1, Source 1, Source 2, Source 1, Source 1, Source 2, Source 1, Source 1, Source 1, Source 2, Source 1, Source 1, Sou</li></ul> | rce 3,<br>1, April, |
| Objective<br>Maximize<br>Minimize | Click here to set start m                                                                                                    | ionth 💽             |
| *                                 | Cancel He                                                                                                    |                     |

| ① Nama masalah                           | :  | PT XYZ             |
|------------------------------------------|----|--------------------|
| ② Jumlah sumber                          | :  | 3 (pabrik 1, 2, 3) |
| ③ Jumlah tujuan distribusi               | :  | 3 (gudang A, B, C) |
| ④ Fungsi Tujuan yang ingin dicapai       | :  | Minimize           |
| ⑤ Nama sumberdaya                        | :  | 1, 2, 3            |
| Setelah selesai pengisian data set, klik | ςΟ | K                  |

c. Selanjutnya, isikan nilai setiap data pada lembar kerja Transportation hasil pengisian data set dan pilih metode solusi awal yang akan digunakan pada bagian **Starting method**.

| 🗑 РОМ-ОМ     | for Wind          | ows -      | [Data Tal                            | ble]                                        |             |           |  |
|--------------|-------------------|------------|--------------------------------------|---------------------------------------------|-------------|-----------|--|
| Eile Edit Vi | iew <u>M</u> odul | e Form     | nat <u>T</u> ools                    | <u>₩</u> indow <u>H</u> e                   | lp          |           |  |
| 🛛 🗅 🕞 🔛      | a 🖻               | <b>追</b> 莱 | ₹ <b>₹</b>                           | Tirte 🛗                                     | <b>#</b>    | 100% 🔹    |  |
| Arial        |                   |            | • 8.2                                | B Z                                         | U           |           |  |
| Objective    |                   |            | Starting m                           | ethod                                       |             | Instructi |  |
| C Maximize   |                   |            | Any starting method                  |                                             |             |           |  |
| (• Minimize  |                   |            | Any starting                         | 7                                           |             |           |  |
|              |                   |            | Northwest<br>Minimum C<br>Vogel's Ap | Corner Metho<br>ost Method<br>proximation M | id<br>ethod | YZ        |  |
|              | A                 | B          | C                                    | Kapasitas                                   |             |           |  |
| 1            | 6                 | 8          | 10                                   | 150                                         |             |           |  |
| 2            | 7                 | 11         | 11                                   |                                             |             |           |  |
| 3            | 4                 | 5          | 12                                   | 275                                         |             |           |  |
| Kehutuhan    | 200               | 100        | 300                                  |                                             |             |           |  |

![](_page_12_Picture_6.jpeg)

- klik 🝓 POM-QM for Windows - [Data Table] File Edit View Module Format Tools Window Help □ ┣ ■ ● ■ ■ ■ ■ ■ ■ 100% Step N? 🕐 Solve -:550 Arial 8.2! -BIU 토 폰 폰 .00 - Fix Bec 3 Ø 🗰 🗛 - 🕭 - 📃 Objective Starting method Instruction Choose the method that you wish to use by clicking on it. Maximize Vogel's Approximation Methr 💌 Minimize PT XYZ A B С Kapasitas 1 6 8 10 150 2 7 11 11 175 3 4 5 12 275 Kebutuhan 200 100 300
- d. Setelah selesai pengisian nilai setiap data, klik Solve.

e. Solusi model Transportation (dalam hal ini adalah solusi optimal) akan langsung ditampilkan seperti berikut:

Metode Northwest Corner

| 🙀 POM-QM fo                           | r Window            | s - [Tr         | ansport                    | ation Sh          | ipm  | ents]           |
|---------------------------------------|---------------------|-----------------|----------------------------|-------------------|------|-----------------|
| Eile Edit y                           | /iew <u>M</u> odule | e Fo <u>r</u> m | at <u>T</u> ools           | Window            | Help | )               |
| 0 🕞 🖬 🧉                               | ) <b>B</b> B        | 翻               | 翻一                         | Time 🛗            | 雦    | 100% 🔸 🔳        |
| Arial                                 |                     |                 | • 8.2! •                   | B I               | Ū    | EEE             |
| Objective<br>C Maximize<br>C Minimize |                     |                 | Starting me<br>Northwest ( | thod<br>Corner Me | thod | Note<br>Multipl |
|                                       |                     |                 |                            |                   | P    | TXYZ Solution   |
| Optimal cost =<br>\$4525              | A                   | B               | c                          |                   |      |                 |
| 1                                     | 25                  |                 | 125                        |                   |      |                 |
| 2                                     |                     |                 | 175                        |                   |      |                 |
| 3                                     | 175                 | 100             |                            |                   |      |                 |

Metode Minimal Cost

| 🙀 POM-QM for                          | Windows           | s - [T          | ransport                     | ation Sh            | ipme | ents]  |                |
|---------------------------------------|-------------------|-----------------|------------------------------|---------------------|------|--------|----------------|
| 🙀 Eile Edit Vi                        | ew <u>M</u> odule | e Fo <u>r</u> n | nat <u>T</u> ools            | <u>W</u> indow      | Help |        |                |
| 0 🕞 🖬 🖨                               | •                 | 翻               | 翻 "                          | True 🔛              | 雦    | 100%   | •              |
| Arial                                 |                   |                 | <ul> <li>■ 8.2! •</li> </ul> | B I                 | U    |        |                |
| Objective<br>C Maximize<br>I Minimize |                   |                 | Starting m                   | ethod<br>Cost Metho | bd   | •      | Note<br>Multip |
|                                       |                   |                 |                              |                     | 1    | PT XY2 | Z Solution     |
| Optimal cost =<br>\$4525              | A                 | E               | c c                          |                     |      |        |                |
| 1                                     | 25                |                 | 125                          |                     |      |        |                |
| 2                                     |                   |                 | 175                          |                     |      |        |                |
| 3                                     | 175               | 100             | )                            |                     |      |        |                |

![](_page_13_Picture_8.jpeg)

#### Metode VAM

| 🙀 POM-QM fo                           | r Windo           | ws - [" | Franspor                   | tatio           | n Ship        | ments]   |                 |
|---------------------------------------|-------------------|---------|----------------------------|-----------------|---------------|----------|-----------------|
| 🙀 <u>F</u> ile <u>E</u> dit y         | /iew <u>M</u> odu | ule Foi | rmat <u>T</u> ools         | ; <u>₩</u> ir   | ndow <u>H</u> | lelp     |                 |
|                                       | ) <b>B</b>        | 1 翔     | 翻                          | Time            | *# #          | 100%     | •               |
| Arial                                 |                   |         | ▼ 8.2! •                   | F               | I             | u 🗐      | = =             |
| Objective<br>© Maximize<br>© Minimize |                   |         | - Starting m<br>Vogel's Ap | ethoc<br>proxir | mation M      | lethod 💌 | Note<br>Multipl |
|                                       |                   |         |                            |                 |               | PT XYZ   | Solution        |
| Optimal cost =<br>\$4525              | A                 | 8       | С                          |                 |               |          |                 |
| 1                                     |                   |         | 150                        |                 |               |          |                 |
| 2                                     | 25                |         | 150                        |                 |               |          |                 |
| 3                                     | 175               | 100     |                            |                 |               |          |                 |

Ada 6 (enam) tampilan solusi yang dapat diakses melalui menu Window, yaitu:

1 Transportation Shipments

| 🙀 POM-QM fo                           | r Windo  | ws - [Tra          | ansport                                | ation Shipments]                                                                           |      |
|---------------------------------------|----------|--------------------|----------------------------------------|--------------------------------------------------------------------------------------------|------|
| Eile Edit !                           | view Mod | ule Forma<br>副 翻 部 | at <u>T</u> ools<br>開   יי<br>• 8.2! • | Window Help<br>Cascade<br>Tile                                                             | E9   |
| Objective<br>C Maximize<br>• Minimize |          |                    |                                        | <u>1</u> Transportation Shipme<br><u>2</u> Marginal Costs<br><u>3</u> Final Solution Table | ints |
| Optimal cost =<br>\$4525              | A        | В                  | С                                      | <ul> <li><u>4</u> Iterations</li> <li><u>5</u> Shipments with costs</li> </ul>             |      |
| 1                                     |          |                    | 150                                    | <u>6</u> Shipping list                                                                     |      |
| 2                                     | 25       |                    | 150                                    |                                                                                            |      |
| 3                                     | 175      | 100                |                                        |                                                                                            |      |

<u>2</u> Marginal Cost

| 🚯 Margir        | al Costs |   |   |  |  |  |
|-----------------|----------|---|---|--|--|--|
| PT XYZ Solution |          |   |   |  |  |  |
|                 | A        | B | С |  |  |  |
| 1               | 0        | 1 |   |  |  |  |
| 2               |          | 3 |   |  |  |  |
| 3               |          |   | 4 |  |  |  |

![](_page_14_Picture_8.jpeg)

Program Studi Teknik Industri Fakultas Teknik

## <u>3</u> Final Solution Tabel

| Final Solution  |     |     |     |  |  |  |
|-----------------|-----|-----|-----|--|--|--|
| PT XYZ Solution |     |     |     |  |  |  |
|                 | A   | B   | С   |  |  |  |
| 1               | [0] | [1] | 150 |  |  |  |
| 2               | 25  | [3] | 150 |  |  |  |
| 3               | 175 | 100 | [4] |  |  |  |

#### $\underline{4}$ Iterations dengan MODI

| Herations       |     |     |      |  |  |  |  |  |  |
|-----------------|-----|-----|------|--|--|--|--|--|--|
| PT XYZ Solution |     |     |      |  |  |  |  |  |  |
|                 | A   | B   | с    |  |  |  |  |  |  |
| Iteration 1     |     |     |      |  |  |  |  |  |  |
| 1               | (4) | (5) | 150  |  |  |  |  |  |  |
| 2               | 175 | (3) | (-4) |  |  |  |  |  |  |
| 3               | 25  | 100 | 150  |  |  |  |  |  |  |
| Iteration 2     |     |     |      |  |  |  |  |  |  |
| 1               | (0) | (1) | 150  |  |  |  |  |  |  |
| 2               | 25  | (3) | 150  |  |  |  |  |  |  |
| 3               | 175 | 100 | (4)  |  |  |  |  |  |  |
|                 |     | 1   |      |  |  |  |  |  |  |

#### 5 Shipments with costs

| 8 Shipments with | Shipments with costs |             |            |  |  |  |  |  |  |
|------------------|----------------------|-------------|------------|--|--|--|--|--|--|
| PT XYZ Solution  |                      |             |            |  |  |  |  |  |  |
|                  | A                    | В           | c          |  |  |  |  |  |  |
| 1                |                      |             | 150/\$1500 |  |  |  |  |  |  |
| 2                | 25/\$175             | the balance | 150/\$1650 |  |  |  |  |  |  |
| 3                | 175/\$700            | 100/\$500   |            |  |  |  |  |  |  |

#### 6 Shipping list

| 🔋 Shippi        | ing list |          |               |               |  |  |  |  |  |  |
|-----------------|----------|----------|---------------|---------------|--|--|--|--|--|--|
| PT XYZ Solution |          |          |               |               |  |  |  |  |  |  |
| From            | То       | Shipment | Cost per unit | Shipment cost |  |  |  |  |  |  |
| 1               | C        | 150      | 10            | 1500          |  |  |  |  |  |  |
| 2               | A        | 25       | 7             | 175           |  |  |  |  |  |  |
| 2               | С        | 150      | °11           | 1650          |  |  |  |  |  |  |
| 3               | A        | 175      | 4             | 700           |  |  |  |  |  |  |
| 3               | В        | 100      | 5             | 500           |  |  |  |  |  |  |

![](_page_15_Picture_9.jpeg)

## MODUL 3 PROJECT SCHEDULING

Berdasarkan karakteristik waktu yang bersifat uncertainty, maka Analisis Project Evaluation and Review Technique (PERT) dilakukan guna mengetahui probabilitas proyek dapat diselesaikan dalam waktu tertentu. Perbedaan antara analisis PERT dan CPM adalah bahwa analisis PERT menggunakan tiga perkiraan waktu untuk setiap aktivitasnya, yaitu optimistic (to), most likely (tm), dan pessimistic (tp). Hal ini dilakukan dengan terlebih dahulu melakukan analisis CPM untuk mengenali lintasan kritisnya melalui rumus :

$$te = (to + 4tm + tp)/6$$

Analisis *Critical Path Method* (CPM) merupakan suatu kajian yang berhubungan dengan percepatan penyelesaian proyek, misalnya dari 36 satuan waktu menjadi 28 satuan waktu dengan menentukan aktivitas-aktivitas tertentu yang dapat dipercepat waktu penyelesaiannya dan total biaya akselerasinya minimum. Percepatan penyelesaian proyek secara manual dapat dilakukan dengan terlebih dahulu diketahui lintasan kritis jaringan proyeknya. Lintasan kritis adalah lintasan yang melalui aktivitas-aktivitas dengan nilai variabel slack sama dengan nol dan lintasan yang memiliki durasi waktu paling lama. Indikator yang digunakan untuk mengetahui lintasan kritis adalah menggunakan variabel slack atau kesenjangan waktu aktivitas yang dihitung melalui rumus :

$$S_{ij} = LT_j - ET_i - t_{ij}$$

Pada kasus tertentu, lintasan kritis bias lebih dari satu lintasan, maka pertimbangan biaya akselerasi per satuan waktu menjadi relevan untuk dijadikan pertimbangan guna menentukan aktivitas yang akan diakselerasi.

#### **Review Problem**

#### 1. Analisis PERT

Bank swasta terbesar di Jakarta berencana untuk menginstal system komputerisasi rekening yang baru. Manajemen telah mengidentifikasi rangkaian kegiatan dan estimasi waktu (minggu) yang disajikan dalam tabel. Tentukan ekspektasi waktu penyelesaian proyek dan variannya serta tingkat probabilitas proyek akan dapat selesai paling lambat 28 minggu.

| Aktivitas | to | tm | tp |
|-----------|----|----|----|
| 1 – 2     | 5  | 8  | 17 |
| 1 – 3     | 7  | 10 | 13 |
| 2-3       | 3  | 5  | 7  |
| 2-4       | 1  | 3  | 5  |
| 3-4       | 4  | 6  | 8  |
| 3 - 5     | 3  | 3  | 3  |
| 4-5       | 3  | 4  | 5  |

![](_page_16_Picture_11.jpeg)

Program Studi Teknik Industri Fakultas Teknik Proses penyelesaian dengan menggunakan aplikasi POM for Window

1) Setelah mengisi data set, isikan data tabel dengan pilihan metode **Triple time** estimate.

| 🝓 POM-QI                                                            | A for Windows                 | - [Data Tab         | le]                         |                     |                      |         |                  |
|---------------------------------------------------------------------|-------------------------------|---------------------|-----------------------------|---------------------|----------------------|---------|------------------|
| Eile Edit                                                           | <u>View M</u> odule F         | ormat <u>T</u> ools | <u>M</u> indow <u>H</u> elp |                     |                      |         |                  |
|                                                                     | 16 B B                        | 羅 翻 "               | Tiru: # + + #               | <b>†</b> 100% ,     | · 🔲 📰 🖌              | \$ N?   | ? 🕨 Solve        |
| Arial                                                               | 0.001 0.001 0.001 0.000000000 | → 8.2!              | • B I ]                     |                     | .00                  | - Fix , | Ø <b>Ⅲ Δ</b> - ' |
| Network typ                                                         | e                             | Method              |                             | Instruction         |                      |         |                  |
| <ul> <li>Precedence list</li> <li>Start/end node numbers</li> </ul> |                               | Triple time esti    | mate 👱                      | Choose the          | e by clicking on it. |         |                  |
|                                                                     |                               |                     | (unti                       | tled)               |                      |         |                  |
|                                                                     | Start node                    | End node            | Optimistic<br>time          | Most Likely<br>time | Pessimistic<br>time  |         |                  |
| Task 1                                                              | 1                             | 2                   | 5                           | 8                   | 17                   |         |                  |
| Task 2                                                              | 1                             | 3                   | 7                           | 10                  | 13                   |         |                  |
| Task 3                                                              | 2                             | 3                   | 3                           | 5                   | 7                    |         |                  |
| Task 4                                                              | 2                             | 4                   | 1                           | 3                   | 5                    |         |                  |
| Task 5                                                              | 3                             | 4                   | 4                           | 6                   | 8                    |         |                  |
| Task 6                                                              | 3                             | 5                   | 3                           | 3                   | 3                    |         |                  |
| Task 7                                                              | 4                             | 5                   | 3                           | 4                   | 5                    |         |                  |

#### 2) Setelah itu, klik Solve

3) Ada 3 (tiga) tampilan hasil penyelesaian terdiri dari: <u>1</u> Project Management (PERT/CPM) Result

| 🙀 POM-QM fo                                | or Windows                     |                   |                       |                 |                 |                                                                |                                               |                                        |                       |
|--------------------------------------------|--------------------------------|-------------------|-----------------------|-----------------|-----------------|----------------------------------------------------------------|-----------------------------------------------|----------------------------------------|-----------------------|
| <u>File E</u> dit <u>V</u> iev             | w <u>M</u> odule Fo <u>r</u> m | iat <u>T</u> ools | : <u>W</u> indow      | Help            |                 |                                                                |                                               |                                        |                       |
|                                            | 5 <b>B C</b> 7                 | 日朝                | 0 True                | <b>計 拙</b> 100% | - 0             | । 🔚 🔺 ९                                                        | 2 1? 2                                        | 📕 Edit                                 | t Data                |
| Arial                                      |                                | <b>→</b> 8.       | 2! • B                | IU≣             | * =             | .00. •                                                         | Fix 3 (                                       | Ø 🗰 🗛                                  | - 🕭 - 💷               |
| Network type<br>Precedence<br>Start/end no | list<br>ode numbers            | Met<br>Trip       | thod<br>le time estin | nate 💌          |                 | Instruction<br>There are more<br>windows, Thes<br>WINDOW optic | results avail<br>e may be op<br>on in the Mai | lable in add<br>ened by us<br>in Menu. | litional<br>ing the   |
| 🙀 Project Ma                               | anagement (P                   | ERT/CP            | M) Resul              | ts              |                 |                                                                |                                               |                                        |                       |
|                                            | 10 100                         |                   |                       | (untitled) Solu | tion            |                                                                |                                               |                                        |                       |
|                                            | Start<br>node                  | End<br>node       | Activity<br>time      | Early Start     | Early<br>Finish | Late Start                                                     | Late<br>Finish                                | Slack                                  | Standard<br>Deviation |
| Project                                    |                                |                   | 24                    |                 |                 |                                                                | 1                                             |                                        | 2,24                  |
| Task 1                                     | 1                              | 2                 | 9                     | 0               | 9               | 0                                                              | 9                                             | 0                                      | 2                     |
| Task 2                                     | 1                              | 3                 | 10                    | 0               | 10              | 4                                                              | 14                                            | 4                                      | 1                     |
| Task 3                                     | 2                              | 3                 | 5                     | 9               | 14              | 9                                                              | 14                                            | 0                                      | ,67                   |
| Task 4                                     | 2                              | 4                 | 3                     | 9               | 12              | 17                                                             | 20                                            | 8                                      | ,67                   |
| Task 5                                     | 3                              | 4                 | 6                     | 14              | 20              | 14                                                             | 20                                            | 0                                      | ,67                   |
| Task 6                                     | 3                              | 5                 | 3                     | 14              | 17              | 21                                                             | 24                                            | 7                                      | 0                     |
| Task 7                                     | 4                              | 5                 | 4                     | 20              | 24              | 20                                                             | 24                                            | 0                                      | ,33                   |

![](_page_17_Picture_7.jpeg)

| Task time compute            | ations        |             |                    |                     |                     |                  |                       |          |  |  |  |
|------------------------------|---------------|-------------|--------------------|---------------------|---------------------|------------------|-----------------------|----------|--|--|--|
| (untitled) Solution          |               |             |                    |                     |                     |                  |                       |          |  |  |  |
|                              | Start<br>node | End<br>node | Optimistic<br>time | Most Likely<br>time | Pessimistic<br>time | Activity<br>time | Standard<br>Deviation | Variance |  |  |  |
| Task 1                       | 1             | 2           | 5                  | 8                   | 17                  | 9                | 2                     | 4        |  |  |  |
| Task 2                       | 1             | 3           | 7                  | 10                  | 13                  | 10               | 1                     | 1        |  |  |  |
| Task 3                       | 2             | 3           | 3                  | 5                   | 7                   | 5                | ,67                   | ,44      |  |  |  |
| Task 4                       | 2             | 4           | 1                  | 3                   | 5                   | 3                | ,67                   | ,44      |  |  |  |
| Task 5                       | 3             | 4           | 4                  | 6                   | 8                   | 6                | ,67                   | ,44      |  |  |  |
| Task 6                       | 3             | 5           | 3                  | 3                   | 3                   | 3                | 0                     | 0        |  |  |  |
| Task 7                       | 4             | 5           | 3                  | 4                   | 5                   | 4                | ,33                   | ,11      |  |  |  |
| Project results              |               |             |                    |                     |                     |                  |                       |          |  |  |  |
| Total of critical Activities |               |             |                    |                     | 6                   | 2                |                       | 5        |  |  |  |
| Square root of total         | 1             |             |                    |                     |                     |                  | 2,24                  |          |  |  |  |

2 Task time computations

Simpulan: Durasi proyek 24 minggu dengan lintasan kritis task 1, task 3, task 5, dan task 6. Dengan varian proyek 5 minggu dan standar deviasi 2,24 maka probabilitas paling lambat diselesaikan 28 minggu adalah

$$Z_{\rm T} = (28 - 24)/2, 24 = 1,79$$

sehingga probabilitasnya adalah

$$P(X \le 28) = P(Z \le 1,79) = 0.5 + 0.4633 = 0.9633$$

#### 2. Critical Path Method (CPM)

Berikut ini diberikan data tentang suatu proyek, tentukan:

- a. Waktu dan biaya normal proyek!
- b. Bila penyelesaian proyek ingin dipercepat menjadi 28 satuan waktu, berapa biaya proyeknya dan aktivitas mana saja yang harus dipercepat?

| Altivition | Waktu  | Waktu | Biaya  | Biaya | Biaya Crah per |
|------------|--------|-------|--------|-------|----------------|
| AKUVIIIAS  | normal | Crash | Normal | Crash | satuan waktu   |
| 1 - 2      | 16     | 8     | 2000   | 4400  | 300            |
| 1 – 3      | 14     | 9     | 1000   | 1800  | 160            |
| 2 - 4      | 8      | 6     | 500    | 700   | 100            |
| 2 - 5      | 5      | 4     | 600    | 1300  | 700            |
| 3 - 5      | 4      | 2     | 1500   | 3000  | 750            |
| 3 - 6      | 6      | 4     | 800    | 1600  | 400            |
| 4 - 6      | 10     | 7     | 3000   | 3900  | 300            |
| 5-6        | 15     | 10    | 5000   | 8000  | 600            |

![](_page_18_Picture_12.jpeg)

Proses Penyelesaian dengan bantuan Aplikasi POM for Windows

![](_page_19_Picture_2.jpeg)

f. Klik Module > Project Management (PERT/CPM)

g. Klik New, maka akan tampak tampilan sebagai berikut.

![](_page_19_Picture_5.jpeg)

h. Isikan data set model Management Project yang akan dicari solusinya, yang terdiri dari:

![](_page_19_Picture_7.jpeg)

![](_page_20_Picture_1.jpeg)

Setelah selesai pengisian data set, klik OK

Fakultas Teknik

i. Selanjutnya, isikan nilai setiap data pada lembar kerja Management Project hasil pengisian data set dan pilih metode yang akan digunakan pada bagian **Method**.

| en POI | M-QM for W1                          | ndows - [Da           | ta Table                       |                                                              |  |  |  |  |  |
|--------|--------------------------------------|-----------------------|--------------------------------|--------------------------------------------------------------|--|--|--|--|--|
| Eile   | <u>E</u> dit <u>V</u> iew <u>M</u> o | dule Fo <u>r</u> mat  | <u>T</u> ools <u>W</u> indow ! | Help                                                         |  |  |  |  |  |
|        | - 8 3 9                              |                       | 🕅 " Tinu 🗄                     | i 🛗 100% 🔹 🔲 🔜 🔺 🗞 💦 🖓 🕨 Solve                               |  |  |  |  |  |
| Arial  |                                      |                       | 9 <b>- B</b>                   | <i>Ι</i> <u>U</u> ≡ ≡ ≡ .00 • δ× δ× , Ø ∰                    |  |  |  |  |  |
| Netwo  | ork type                             | Metho                 | d                              | Instruction                                                  |  |  |  |  |  |
| C Pre  | C Precedence list                    |                       | time estimate                  | Enter the value for a for start node. This must be an intege |  |  |  |  |  |
| • nu   | mhers                                | Single                | ingle time estimate            |                                                              |  |  |  |  |  |
|        |                                      | Triple t              | ime estimate                   | ject                                                         |  |  |  |  |  |
|        | Start node                           | End n Cost B<br>Mean, | udgeting<br>Std dev given      |                                                              |  |  |  |  |  |
| a      | 1                                    | 2                     | 16                             |                                                              |  |  |  |  |  |
| b      | 1                                    | 3                     | 14                             |                                                              |  |  |  |  |  |
| C      | 2                                    | 4                     | 8                              | Tampilan untuk Single                                        |  |  |  |  |  |
| d      | 2                                    | 5                     | 5                              | time estimate                                                |  |  |  |  |  |
| е      | 3                                    | 5                     | 4                              |                                                              |  |  |  |  |  |
| f      | 3                                    | 6                     | 6                              |                                                              |  |  |  |  |  |
| g      | 4                                    | 6                     | 10                             |                                                              |  |  |  |  |  |
| la l   | 5                                    | 6                     | 15                             |                                                              |  |  |  |  |  |

| 🙀 РОМ   | -QM for Wi                                   | ndows - [C           | )ata Table]          |                    |                                                             |                        |  |  |  |
|---------|----------------------------------------------|----------------------|----------------------|--------------------|-------------------------------------------------------------|------------------------|--|--|--|
| Eile E  | dit <u>V</u> iew <u>M</u> oo                 | dule Fo <u>r</u> mal | t <u>T</u> ools ∭ind | low <u>H</u> elp   |                                                             |                        |  |  |  |
| 0 🖂     | <b>. 2</b> 8 9                               | a 🖪 🐺                | 藕  " Tir             | u 🛗 🏙 10           | 10% 🔹 🔲 🔜 🗞                                                 | N? ? > Solve           |  |  |  |
| Arial   |                                              |                      | • 9 •                | B / U              | .00 · 🛐                                                     | ž. 3 🔘 🏥 📩             |  |  |  |
| Network | < type<br>cedence list<br>tzena noae<br>hers | Met<br>Cos           | hod<br>t Budgeting   | ► Ins<br>En<br>per | truction<br>er the value for h for activity co<br>missible. | ost. Any real value is |  |  |  |
|         |                                              | 1                    |                      | A Project          |                                                             |                        |  |  |  |
|         | Start node                                   | End node             | Activity time        | Normal Cost        |                                                             |                        |  |  |  |
| а       | 1                                            | 2                    | 16                   | 2000               |                                                             |                        |  |  |  |
| b       | 1                                            | 3                    | 14                   | 1000               | Tompilon u                                                  | ntul Cost              |  |  |  |
| C       | 2                                            | 4                    | 8                    | 500                | Tanipilan u                                                 |                        |  |  |  |
| d       | 2                                            | 5 5                  |                      | 600                | Budge                                                       | eting                  |  |  |  |
| e       | 3 5 4                                        |                      | 1500                 |                    |                                                             |                        |  |  |  |
| f       | 3                                            | 6                    | 6                    | 800                |                                                             |                        |  |  |  |
| g       | 4                                            | 6                    | 10                   | 3000               |                                                             |                        |  |  |  |
| h       | 5                                            | 6                    | 15                   | 5000               |                                                             |                        |  |  |  |

Setelah pengisian data dan pemilihan metode selesai, klik Solve

j. Solusi model Management Project (dalam hal ini adalah solusi optimal) akan langsung ditampilkan seperti berikut:

| 🙀 POM-QM fo                 | or Window                      | NS               |                                |                                                        |                                   |                 |                     |                                   |                           | ×        |
|-----------------------------|--------------------------------|------------------|--------------------------------|--------------------------------------------------------|-----------------------------------|-----------------|---------------------|-----------------------------------|---------------------------|----------|
| Eile Edit Viev              | w <u>M</u> odule               | Format           | <u>T</u> ools <u>W</u> indo    | w <u>H</u> elp                                         |                                   |                 |                     | A-114                             |                           |          |
|                             | 5 <b>P</b> F                   | 羅                |                                | ascade<br>ile                                          |                                   |                 | 20                  | Edit Da                           | ata                       | 1        |
|                             |                                | 17               |                                |                                                        |                                   |                 |                     |                                   |                           | <u> </u> |
| Precedence     Start/end no | list<br>ode number:<br>anageme | s Co<br>nt (PERT | st Budi 1<br>2<br>7/CPM 3<br>4 | Project Mar<br>Early Start I<br>Late Start E<br>Charts | agement (PERT<br>Budget<br>Budget | '/CPM) Resu     | lts le in a<br>OW o | dditional winc<br>option in the N | lows, These<br>tain Menu. | may      |
|                             | Start<br>node                  | End<br>node      | Activity<br>time               | Activity<br>Cost                                       | Early Start                       | Early<br>Finish | Late Start          | Late<br>Finish                    | Slack                     |          |
| а                           | 1                              | 2                | 16                             | 2000                                                   | 0                                 | 16              | 0                   | 16                                | 0                         |          |
| b                           | 1                              | 3                | 14                             | 1000                                                   | 0                                 | 14              | 3                   | 17                                | 3                         |          |
| c                           | 2                              | 4                | 8                              | 500                                                    | 16                                | 24              | 18                  | 26                                | 2                         |          |
| d                           | 2                              | 5                | 5                              | 600                                                    | 16                                | 21              | 16                  | 21                                | 0                         |          |
| е                           | 3                              | 5                | 4                              | 1500                                                   | 14                                | 18              | 17                  | 21                                | 3                         |          |
| f                           | 3                              | 6                | 6                              | 800                                                    | 14                                | 20              | 30                  | 36                                | 16                        |          |
| g                           | 4                              | 6                | 10                             | 3000                                                   | 24                                | 34              | 26                  | 36                                | 2                         |          |
| h                           | 5                              | 6                | 15                             | 5000                                                   | 21                                | 36              | 21                  | 36                                | 0                         | -        |

![](_page_21_Picture_5.jpeg)

Ada 4 (empat) tampilan solusi yang dapat diakses melalui menu Window, yaitu: <u>1</u> Project Management (PERT/CPM) Result yang menunjukkan waktu penyelesaian proyek

| 🐻 Proje | ct Manageme        | nt (PERT    | /CPM) Resi       | ults             |             |                 |            |                |       |   |  |  |
|---------|--------------------|-------------|------------------|------------------|-------------|-----------------|------------|----------------|-------|---|--|--|
|         | A Project Solution |             |                  |                  |             |                 |            |                |       |   |  |  |
|         | Start<br>node      | End<br>node | Activity<br>time | Activity<br>Cost | Early Start | Early<br>Finish | Late Start | Late<br>Finish | Slack | 1 |  |  |
| а       | 1                  | 2           | 16               | 2000             | 0.1         | 16              | 0          | 16             | 0     | 1 |  |  |
| b       | 1                  | 3           | 14               | 1000             | 0           | 14              | 3          | 17             | 3     |   |  |  |
| с       | 2                  | 4           | 8                | 500              | 16          | 24              | 18         | 26             | 2     |   |  |  |
| d       | 2                  | 5           | 5                | 600              | 16          | 21              | 16         | 21             | 0     |   |  |  |
| e       | 3                  | 5           | 4                | 1500             | 14          | 18              | 17         | 21             | 3     | 1 |  |  |
| f       | 3                  | 6           | 6                | 800              | 14          | 20              | 30         | 36             | 16    |   |  |  |
| g       | 4                  | 6           | 10               | 3000             | 24          | 34              | 26         | 36             | 2     |   |  |  |
| h       | 5                  | 6           | 15               | 5000             | 21          | 36              | 21         | 36             | 0     | - |  |  |

2 Early Start Budget yang menunjukkan biaya proyek dari mulai awal

| 🔶 Early Start Budget  |          |          |            |           |           |  |
|-----------------------|----------|----------|------------|-----------|-----------|--|
|                       | Period 1 | Period 2 | Perriod 34 | Period 35 | Period 36 |  |
| a                     | 125      | 125      |            |           |           |  |
| b                     | 71,43    | 71,43    | 7          |           |           |  |
| с                     |          |          |            |           |           |  |
| d                     |          |          |            |           |           |  |
| е                     |          |          |            |           |           |  |
| f                     |          |          |            |           |           |  |
| g                     |          |          | 300        |           |           |  |
| h                     |          |          | 333,33     | 333,33    | 333,33    |  |
| Total in Period       | 196,43   | 196,43   | 19633,33   | 333,33    | 333,33    |  |
| Cumulative from start | 196,43   | 392,86   | 58733,33   | 14066,66  | 14400     |  |

#### 3 Late Start Budget yang menunjukkan biaya proyek dari mulai akhir

| 🔷 Late Start Budg     | et       |          |                  |           |           |  |  |  |  |  |
|-----------------------|----------|----------|------------------|-----------|-----------|--|--|--|--|--|
| A Project             |          |          |                  |           |           |  |  |  |  |  |
|                       | Period 1 | Period 2 | Period 3eriod 34 | Period 35 | Period 36 |  |  |  |  |  |
| a                     | 125      | 125      | 125              |           |           |  |  |  |  |  |
| b                     |          |          |                  |           |           |  |  |  |  |  |
| с                     |          |          |                  |           |           |  |  |  |  |  |
| d                     |          |          | 1                |           | i.        |  |  |  |  |  |
| е                     |          |          |                  |           | 1         |  |  |  |  |  |
| f                     |          |          | 133,33           | 133,33    | 133,33    |  |  |  |  |  |
| g                     |          |          | 300              | 300       | 300       |  |  |  |  |  |
| h                     |          |          | 333,33           | 333,33    | 333,33    |  |  |  |  |  |
| Total in Period       | 125      | 125      | 125 766,67       | 766,67    | 766,67    |  |  |  |  |  |
| Cumulative from start | 125      | 250      | 3752866,67       | 13633,33  | 14400     |  |  |  |  |  |
| •                     |          |          |                  |           |           |  |  |  |  |  |

![](_page_22_Picture_7.jpeg)

![](_page_23_Figure_1.jpeg)

4 Chart terdiri dari Gantt chart, Precedence chart, dan Budget vs Time

![](_page_23_Figure_3.jpeg)

![](_page_23_Figure_4.jpeg)

![](_page_23_Picture_5.jpeg)

Simpulan: Waktu penyelesaian proyek selama 36 periode/satuan waktu dengan biaya proyek sebesar 14400 satuan mata uang.

k. Penyelesaian dengan crashing

Kembali ke menu Edit, kemudian pilih metode Crashing

| 🙀 РОМ -                    | QM for V                          | Vindow           | 5                  |                  |                |                 |            |                |               |
|----------------------------|-----------------------------------|------------------|--------------------|------------------|----------------|-----------------|------------|----------------|---------------|
| <u>Eile E</u> di           | it <u>V</u> iew <u>(</u>          | <u>M</u> odule F | ormat <u>T</u> ool | s <u>W</u> indow | Help           |                 |            |                |               |
| 🗅 🕞                        | 80                                | <b>B B</b>       | 翻翻                 | II Titu          | 甘井 10          | 0% • [          | I 🔚 🔺      | × N? C         | 🛛 📕 Edit Data |
| Arial                      |                                   |                  | - 9                | • B              | IU             | EEZ             | .00        | Fix J          | Ø # A . 3     |
| Network<br>Prece<br>Start/ | type<br>edence list<br>end node i | numbers          | (DERT/CI           | DM) Resu         | lte            | Cost Budg       | leting     | -              |               |
|                            | Her maile                         | gemen            | UPER ITAG          | A Pro            | oject Solution |                 |            |                |               |
|                            | Start<br>node                     | End<br>node      | Activity<br>time   | Activity<br>Cost | Early Start    | Early<br>Finish | Late Start | Late<br>Finish | Slack         |
| Project                    |                                   |                  | 36                 |                  |                |                 |            |                |               |
| a                          | 1                                 | 2                | 16                 | 2000             | 0              | 16              | 0          | 16             | 0             |
| b                          | 1                                 | 3                | 14                 | 1000             | 0              | 14              | 3          | 17             | 3             |
| c                          | 2                                 | 4                | 8                  | 500              | 16             | 24              | 18         | 26             | 2             |
| d                          | 2                                 | 5                | 5                  | 600              | 16             | 21              | 16         | 21             | 0             |
| e                          | 3                                 | 5                | 4                  | 1500             | 14             | 18              | 17         | 21             | 3             |
| f                          | 3                                 | 6                | 6                  | 800              | 14             | 20              | 30         | 36             | 16            |
| g                          | 4                                 | 6                | 10                 | 3000             | 24             | 34              | 26         | 36             | 2             |
|                            | 1000                              | 10.21            |                    |                  |                | 00              |            |                |               |

| 🙀 РОМ-О                         | QM for V                        | Vindows -           | [Data Ta          | ble]          |                     |                    |                           |
|---------------------------------|---------------------------------|---------------------|-------------------|---------------|---------------------|--------------------|---------------------------|
| Eile Edit                       | : <u>⊻</u> iew <u>(</u>         | <u>1</u> odule Forr | nat <u>T</u> ools | Window H      | <u>H</u> elp        |                    |                           |
| 0 🕞                             | 8                               | e 🛍 🔻               | 翻                 | " Title 🛗     | 100%                | •                  | 🌆 🔺 🗞 💦 🕐 🕨 <u>S</u> olve |
| Arial                           |                                 |                     | <b>→</b> 9        | • B .         | <i>t</i> <u>u</u> ≣ | E = 10             | 00 🔹 🛱 ۽ 🔘 🎁 📥 ବ          |
| Network to<br>Preced<br>Start/e | ype<br>dence list<br>end node i | numbers             |                   |               | ſ                   | Method<br>Crashing |                           |
|                                 | Start<br>node                   | End node            | Activity<br>time  | Crash<br>time | Activity<br>Cost    | Crash Cost         |                           |
| a                               | 1                               | 2                   | 16                | 8             | 2000                | 4400               |                           |
| b                               | 1                               | 3                   | 14                | 9             | 1000                | 1800               |                           |
| c                               | 2                               | 4                   | 8                 | 6             | 500                 | 700                |                           |
| d                               | 2                               | 5                   | 5                 | 4             | 600                 | 1300               |                           |
| e                               | 3                               | 5                   | 4                 | 2             | 1500                | 3000               |                           |
| f                               | 3                               | 6                   | 6                 | 4             | 800                 | 1600               |                           |
| g                               | 4                               | 6                   | 10                | 7             | 3000                | 3900               |                           |
| h                               | 5                               | 6                   | 15                | 10            | 5000                | 8000               |                           |

![](_page_24_Picture_6.jpeg)

Program Studi Teknik Industri Fakultas Teknik Lalu, isikan data crash time dan crash cost. Setelah selesai klik **Solve** 

1. Solusi model Management Project (dalam hal ini adalah solusi optimal) akan langsung ditampilkan seperti berikut:

Ada 2 (dua) tampilan solusi optimal yaitu

1 Project Managemen (PERT/CPM) Result

| 🙀 Project Ma       | Project Management (PERT/CPM) Results |             |                |               |                |               |                  |          |                  |  |  |
|--------------------|---------------------------------------|-------------|----------------|---------------|----------------|---------------|------------------|----------|------------------|--|--|
| A Project Solution |                                       |             |                |               |                |               |                  |          |                  |  |  |
|                    | Start node                            | End<br>node | Normal<br>time | Crash<br>time | Normal<br>Cost | Crash<br>Cost | Crash<br>cost/pd | Crash by | Crashing<br>cost |  |  |
| Project            |                                       | 1           | 36             | 22            | 1              |               |                  | _        |                  |  |  |
| a                  | 1                                     | 2           | 16             | 8             | 2000           | 4400          | 300              | 8        | 2400             |  |  |
| b                  | 1                                     | 3           | 14             | 9             | 1000           | 1800          | 160              | 5        | 800              |  |  |
| с                  | 2                                     | 4           | 8              | 6             | 500            | 700           | 100              | 2        | 200              |  |  |
| d                  | 2                                     | 5           | 5              | 4             | 600            | 1300          | 700              | 1        | 700              |  |  |
| е                  | 3                                     | 5           | 4              | 2             | 1500           | 3000          | 750              | 1        | 750              |  |  |
| f                  | 3                                     | 6           | 6              | 4             | 800            | 1600          | 400              | 0        | 0                |  |  |
| g                  | 4                                     | 6           | 10             | 7             | 3000           | 3900          | 300              | 2        | 600              |  |  |
| h                  | 5                                     | 6           | 15             | 10            | 5000           | 8000          | 600              | 5        | 3000             |  |  |
| TOTALS             |                                       | i.          |                |               | 14400          |               |                  |          | 8450             |  |  |

#### $\underline{2}$ Crash schedule

| 🔶 Crash sch  | edule       |                    |    |             |      |    |   |   |   |   |
|--------------|-------------|--------------------|----|-------------|------|----|---|---|---|---|
|              |             |                    | AF | roject Solu | tion |    |   |   |   |   |
| Project time | Period cost | Cumulative<br>cost | а  | b           | С    | d  | е | Ť | g | h |
| 36           | 0           | 0                  |    |             |      |    |   |   |   |   |
| 35           | 300         | 300                | 1  |             |      |    |   |   |   |   |
| 34           | 300         | 600                | 2  |             |      | 16 | 2 |   |   |   |
| 33           | 300         | 900                | 3  |             |      |    |   |   |   | 1 |
| 32           | 460         | 1360               | 4  | 1           |      |    |   |   |   |   |
| 31           | 460         | 1820               | 5  | 2           |      |    |   |   |   |   |
| 30           | 460         | 2280               | 6  | 3           |      |    |   |   |   |   |
| 29           | 460         | 2740               | 7  | 4           |      |    |   |   |   |   |
| 28           | 460         | 3200               | 8  | 5           |      |    | 1 |   |   |   |
| 27           | 600         | 3800               | 8  | 5           |      |    |   |   |   | 1 |
| 26           | 600         | 4400               | 8  | 5           |      | 26 |   |   |   | 2 |
| 25           | 700         | 5100               | 8  | 5           | 1    |    |   |   |   | 3 |
| 24           | 700         | 5800               | 8  | 5           | 2    |    |   |   |   | 4 |
| 23           | 900         | 6700               | 8  | 5           | 2    |    |   |   | 1 | 5 |
| 22           | 1750        | 8450               | 8  | 5           | 2    | 1  | 1 |   | 2 | 5 |

Simpulan: Proyek dapat dipercepat menjadi 28 periode/satuan waktu dengan mempercepat aktivitas a (8) dan aktivitas b (5), sehingga biaya keseluruhan adalah  $14400 + (8 \times 300) + (5 \times 160) = 17600$  satuan mata uang.

![](_page_25_Picture_9.jpeg)

Supported by:

![](_page_26_Picture_1.jpeg)